<はじめに>

「2015 関西学生新人戦エントリーファイル」は 2015 関西学生新人戦陸上競技選手権大会の参加申込を行うための入 カフォームです。この入力フォームに必要事項を入力し、そのデータを USB メモリに保存し、関西学連に提出すること によりエントリー完了となります。このエントリー入力フォームは Microsoft Excel を使用して作成しています。

<エントリーまでの流れ>

- 1. ホームページから「2015 関西学生新人戦エントリーファイル」(Excel ファイル)と「2015 関西学生新人戦エントリー マニュアル」(PDF ファイル)をダウンロードし、保存する。
- 2. 下記の説明に従って入力し、USBメモリ\*に保存する。
- 3. エントリーファイルを保存した USB メモリ\*、エントリー料をエントリー日(8月10日)に提出する。その際、申込責任 者印が必要となるので、持参すること。

<出場資格について>

- 1. 平成 27 年度関西学生陸上競技連盟登記登録者の 1・2 回生のみ。
- 2. 平成26年4月1日(日)から平成27年8月9日(日)まで別紙参加標準記録を突破した者に限る。
- 3. 出場制限は一人2種目までとする。

## <入力順序>

この「2015新人戦エントリー」ファイルは次の6つのシートで構成されています。

- ①「申込書」
- ②「団体申込一覧表(男子)」
- ③「団体申込一覧表(女子)」」
- ④「申込人数確認表」
- それぞれのシートへ移動するときは、画面下部のシート名をクリックして移動してください。

このとき、「申込書」の必要事項をすべて入力してから、その他のシートを入力するようにしてください。「申込人数確認 表」はすべての入力が終了した時点で自動的に作成されますので入力の必要はありません。

<入力方法>

※まず、登録原簿の控えを用意してください。

1. 「申込書」

下記の項目欄をクリックすると入力形式などが表示されますので、それに従って下記の項目をすべて入力してくだ さい。何かエラーがあると一番左の列にエラーメッセージが出ますので、エラーメッセージがなくなるように入力し てください。

【団体名】「▼」ボタンをクリックして選択してください。

【申込責任者氏名】申込責任者の氏名を入力してください。

【連絡先〒】、【責任者連絡先住所】、【責任者電話番号】の各項目を入力してください。

なお、「申込書」を入力すると上記の項目は「団体申込一覧表」に自動的に入力されます。

2. 「団体申込一覧表(男子)」・「団体申込一覧表(女子)」

下記の項目欄をクリックすると入力形式が表示されますので、それに従って必要箇所を上段から順に入力してく ださい。何かエラーがあると一番左の列にエラーメッセージが出ますので、エラーメッセージがなくなるように訂正 してください。

【登録番号】半角数字。平成27年度登録番号。「7-」は不要です。

【フリガナ】カタカナ半角で姓と名の間に半角スペースを入力してください。

【種目】「▼」ボタンから選択してください。申込種目1、2の順に入力してください。

【記録】2014年4月1日以降の自己最高記録を入力してください。半角6桁で下記のように入力してください。

10 秒 88(電動)→「001088」 15 分 11 秒 3(手動)→「15113+」 1 時間 7 分 35 秒 73→「673573」 1m77→「000177」 5888 点→「005888」 記録なし→「000000」

<記録資格審査について>

今大会は記録資格審査を行います。標準記録突破選手はすべて記録審査書類が必要となりますので、必要枚数分 記録審査書類を作成してください。詳しくは「記録審査マニュアル」(平成27年度記録資格審査を行う競技会につい て: PDFファイル)を参照してください。

<ファイルの保存と申し込み>

すべての作業が終了したら、このエントリーファイルを保存します。画面左上の[ファイル]メニューから[名前をつけて保存]を選択し、ファイル名を「〇〇〇大関西学生新人戦エントリーファイル」として USB メモリ\*に保存します。

エントリーの際には、以下のものを提出してください。

- ① エントリーファイルを保存した USB メモリ\*
- ② エントリー料
- ③ 記録審査書類

関西学連で印刷後その用紙に間違いがないか確認していただいたうえで、申込責任者印を捺印していただきますの で、エントリー者・エントリー種目を確認できるものと印鑑を必ず持参してください。<u>印鑑を忘れてしまいますと、エントリ</u> 一できませんので、ご注意ください。

連絡先 〒553-0003 大阪府大阪市福島区福島4-6-2
アメニティ福島205号 関西学生陸上競技連盟
TEL 06-6442-8770 FAX 06-6442-8771
E-Mail icaak@minos.ocn.ne.jp